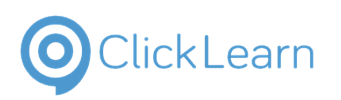

## **Roxtec International AB**

Roxtec Transit Designer

| 1. | Create project          | 1   |
|----|-------------------------|-----|
| 2. | Create backup           | 3   |
| 3. | Audit log               | 4   |
| 4. | Create transit          | 5   |
| 5. | Insert cables and pipes | 8   |
| 6. | Design                  | .12 |
| 7. | Packing plan            | .16 |
| 8. | Summarv                 | .20 |
| 9. | Create backup v3        | .23 |

# 1. Create project

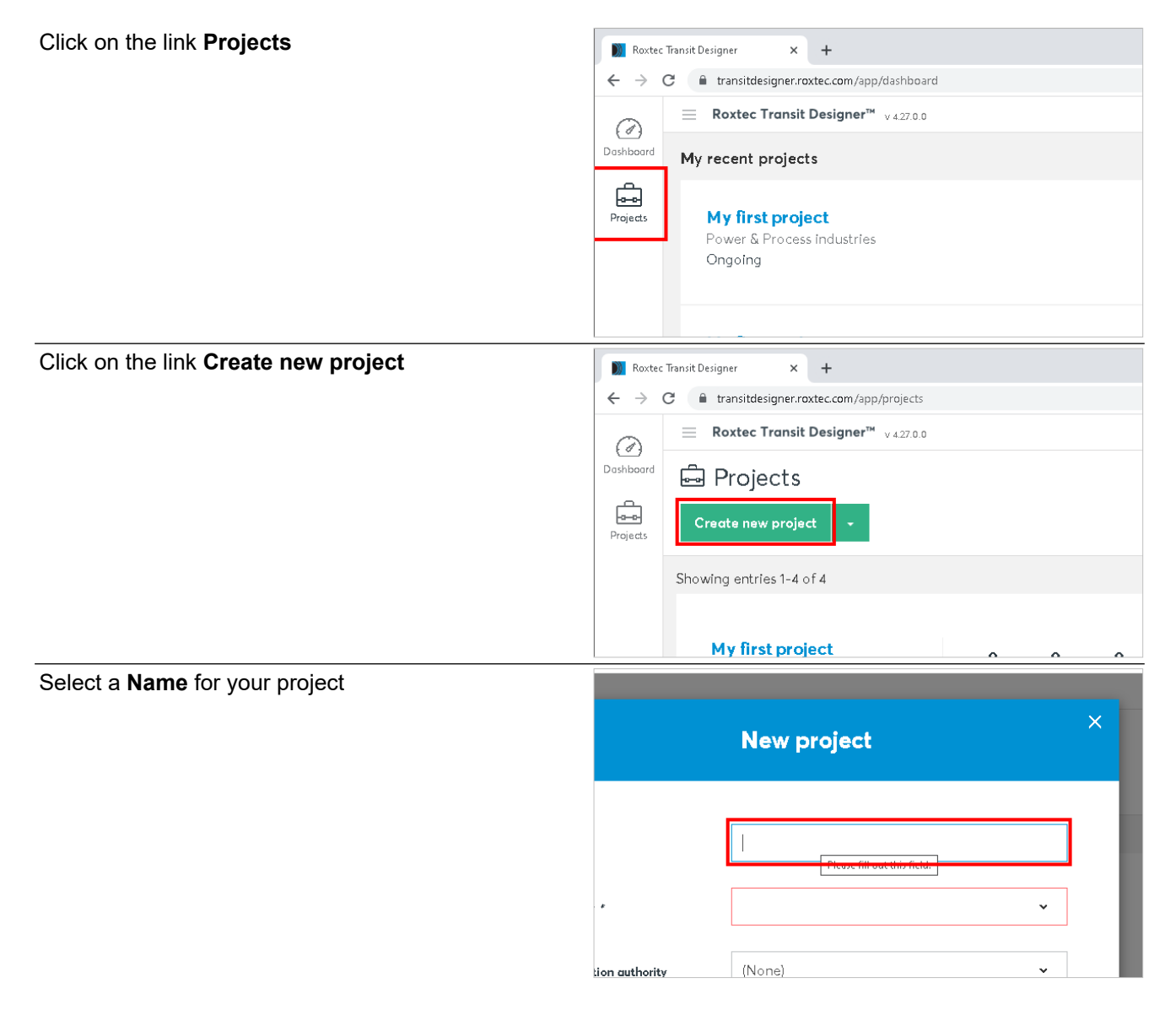

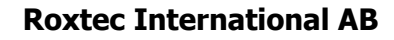

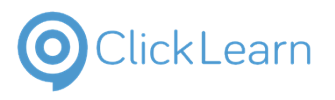

| Select a Category from the list                                                                                                    |                                        |                                                                            |
|----------------------------------------------------------------------------------------------------|----------------------------------------|----------------------------------------------------------------------------|
|                                                                                                    |                                        |                                                                            |
|                                                                                                    |                                        | My first project                                                           |
|                                                                                                    |                                        |                                                                            |
|                                                                                                    | *                                      |                                                                            |
|                                                                                                    | tion authority                         | Marine/Offshore<br>Power & Process industries<br>Infrastructure & Industry |
|                                                                                                    | dit log                                |                                                                            |
|                                                                                                    |                                        |                                                                            |
| Select a Certification authority if applicable                                                                                           |                                        |                                                                            |
|                                                                                                    |                                        | My first project                                                           |
|                                                                                                    | ¢                                      | Marine/Offshore 🗸                                                          |
|                                                                                                    | ion authority                          | (None) 🗸                                                                   |
|                                                                                                    | dit log                                |                                                                            |
|                                                                                                    |                                        |                                                                            |
|                                                                                                    | _                                      |                                                                            |
| Enable the <b>audit log</b> if you want to track all changes done in the project                                                         | Catego                                 | ny * Marine/Offshore                                                       |
| Enable the <b>audit log</b> if you want to track all changes done in the project                                                         | Catego<br>Certific                     | ny * Marine/Offshore authority 001059                                      |
| Enable the <b>audit log</b> if you want to track all changes done in the project                                                         | Catego<br>Certific<br>Write a          | vy * Marine/Offshore aution authority 001059 uudit log                     |
| Enable the <b>audit log</b> if you want to track all changes done in the project                                                         | Catego<br>Certific<br>Write a<br>Notes | vy * Marine/Offshore<br>cation authority<br>udit log                       |
| Enable the <b>audit log</b> if you want to track all changes done in the project                                                         | Catego<br>Certific<br>Write a<br>Notes | ny * Marine/Offshore authority 001059 audit log                            |
| Enable the <b>audit log</b> if you want to track all changes done in the project           Click on the button Next to save your project | Catego<br>Certific<br>Write a<br>Notes | ny * Marine/Offshore<br>sation authority 001059                            |
| Enable the <b>audit log</b> if you want to track all changes done in the project           Click on the button Next to save your project | Catego<br>Certific<br>Write a<br>Notes | ny * Marine/Offshore  audit log                                            |
| Enable the <b>audit log</b> if you want to track all changes done in the project           Click on the button Next to save your project | Catego<br>Certific<br>Write o<br>Notes | ny • Marine/Offshore  audit log                                            |
| Enable the <b>audit log</b> if you want to track all changes done in the project           Click on the button Next to save your project | Catego<br>Certific<br>Write a<br>Notes | ny * Marine/Offshore  audit log  Cancel Next                               |

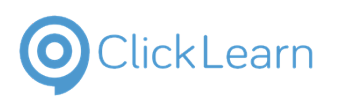

# 2. Create backup

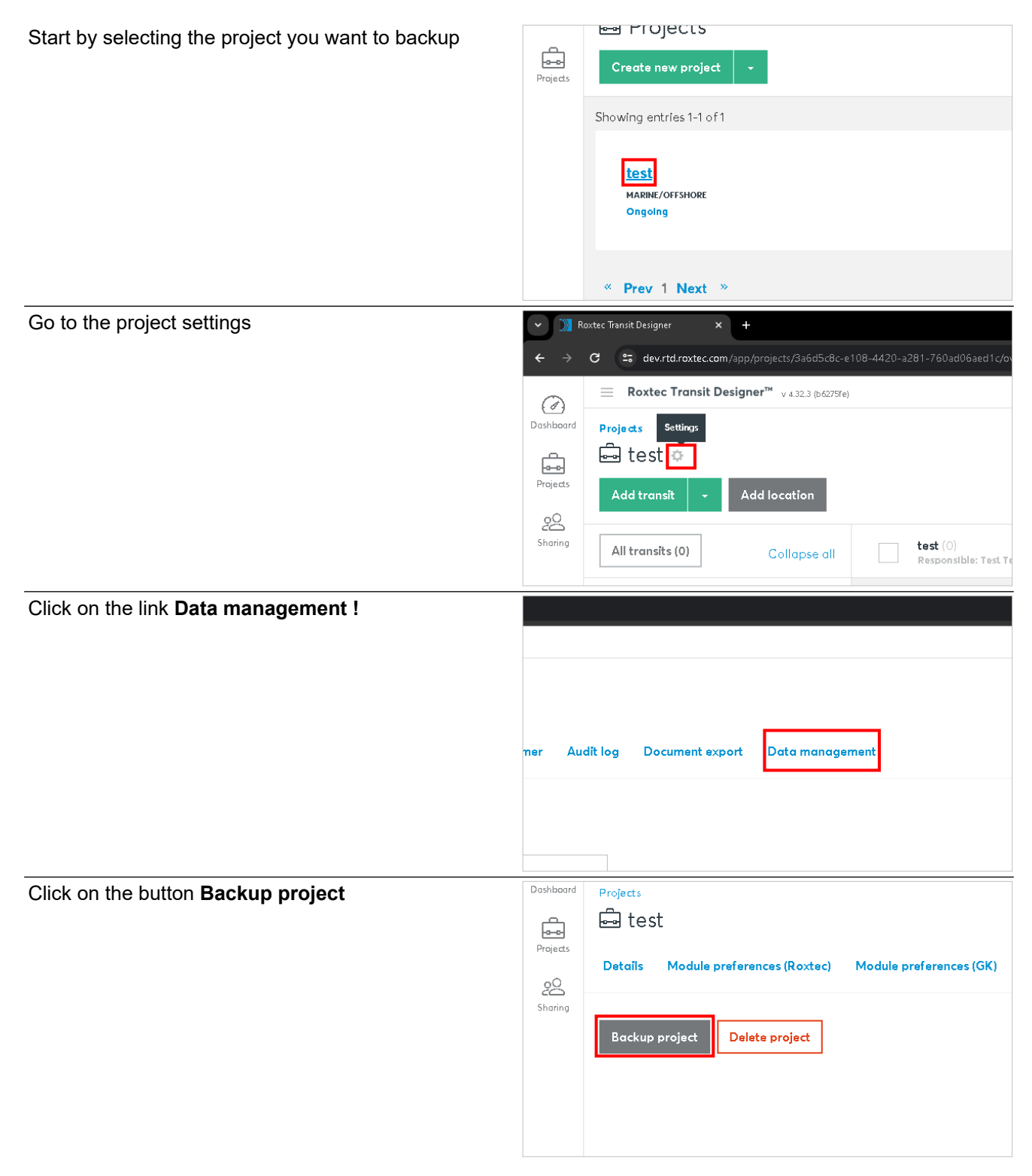

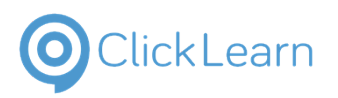

| If the backup is successful you will see the following message. Project backup successful. Please find the backup in the downloaded file. |         |                              |                                        |                           |                  |
|----------------------------------------------------------------------------------------------------|---------|------------------------------|----------------------------------------|---------------------------|------------------|
|                                                                                                    |         | Pro                          | nject backup successf                  | ul. Please find the backu | ip in the downlo |
|                                                                                                    | ustomer | Audit log                    | Document export                        | Data management           |                  |
| A download will start, save the file in your desired                                                                                      |         | 2024-01-14 2                 | 1:13 File folder                       |                           | -                |
| location.                                                                                                    |         | 2024-01-10 0<br>2024-01-09 1 | 18:44 File folder<br>13:44 File folder |                           |                  |
|                                                                                                    |         | 2024-01-07 1                 | 17:24 File folder<br>23:59 File folder |                           | <u><u>c</u></u>  |
|                                                                                                    |         | 2023-12-22 2                 | 20:31 File folder                      |                           | ~                |
|                                                                                                    |         |                              |                                        |                           | ~                |
|                                                                                                    |         |                              |                                        | Save                      | Cancel           |

# 3. Audit log

| Start by selecting a <b>project</b> | Projects        | Create new project -                                                                                                    |
|-------------------------------------|-----------------|----------------------------------------------------------------------------------------------------|
|                                     |                 | Showing entries 1-6 of 6                                                                                                    |
|                                     |                 | My First Project         0         1         0           MARINE/OFFSHORE         Location         Transits         Solutions           Ongoing |
|                                     |                 | My first project                                                                                                    |
| Go to the <b>settings</b> menu      | ) Roxtec Tran   | nsit Designer × +                                                                                                    |
|                                     | $\rightarrow$ C | transitdesigner.roxtec.com/app/projects/404aa876-ea2e-4577-a079-448ec581c121/c                                                                 |
|                                     | 3               | ■ Roxtec Transit Designer <sup>™</sup> v 4.281.0                                                                                               |
|                                     | shboard         | Projects Settings                                                                                                    |
|                                     |                 | 🚔 My First Project 🔯                                                                                                    |
|                                     | rojects         | Add transit - Add location                                                                                                    |
|                                     | 20              |                                                                                                    |
|                                     | naring          | All transits (1) Collapse all My First Project (1)<br>Responsible: Test Testss                                                                 |

1/29/2024

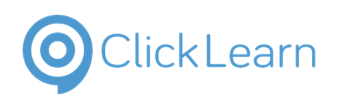

| Select the Audit log teh                                        |                                                                          |
|-----------------------------------------------------------------|--------------------------------------------------------------------------|
| Select the Audit log tab                                        | 'app/projects/404aa876-ea2e-4577-a079-448ec581c121/settings              |
|                                                                 | <b>)r™</b> ∨ 4.28.1.0                                                    |
|                                                                 |                                                                          |
|                                                                 | ect                                                                      |
|                                                                 |                                                                          |
|                                                                 | ices (Roxtec) Sharing Customer Audit log                                 |
|                                                                 |                                                                          |
|                                                                 | 404aa876-ea2e-4577-a079-448ec581c121                                     |
|                                                                 |                                                                          |
| Click on Audit log enabled                                      |                                                                          |
| -                                                               | ( Park                                                                   |
|                                                                 |                                                                          |
|                                                                 | Backup project Delete project                                            |
|                                                                 | Audit log enabled                                                        |
|                                                                 |                                                                          |
|                                                                 | Q Search                                                                 |
|                                                                 |                                                                          |
|                                                                 | Date 14                                                                  |
| Once the <b>Audit log</b> is enabled, it will track all changes | Roxtec Transit Designer <sup>™</sup> v 4.281.0                           |
| made to the project.                                            | Dashboard Projects                                                       |
|                                                                 | 📇 🛱 My First Project                                                     |
|                                                                 | Projects Projects Details Module preferences (Roxtec) Sharing Customer A |
|                                                                 | <u></u>                                                                  |
|                                                                 | Sharing                                                                  |
|                                                                 |                                                                          |
|                                                                 |                                                                          |
|                                                                 |                                                                          |
|                                                                 | Log message TV                                                           |

## 4. Create transit

Click on the button Add transit.

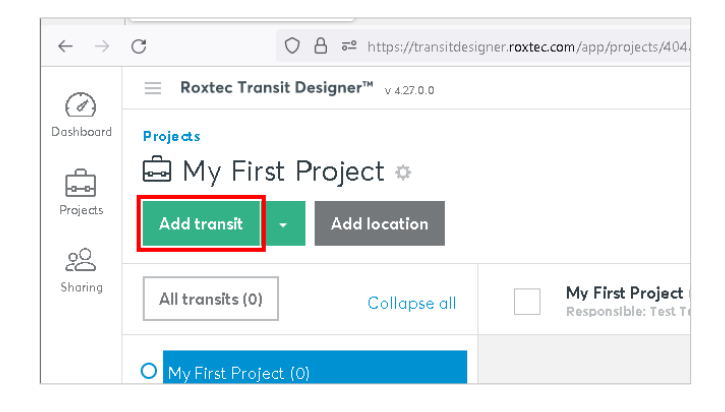

1/29/2024

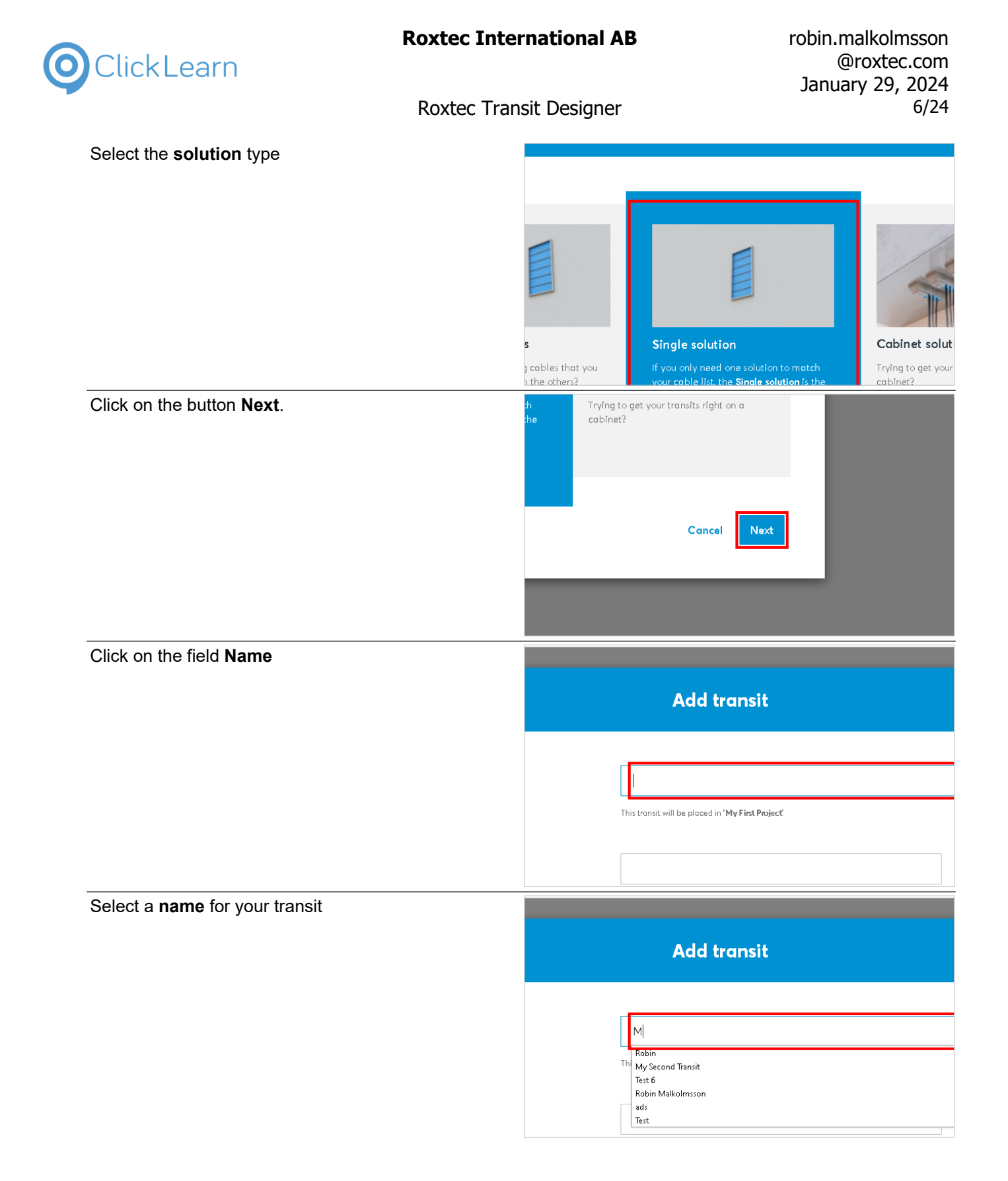

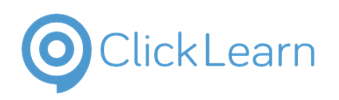

## **Roxtec International AB**

| You can add a <b>Drawing number</b> and <b>Drawing</b> |                                                                  |                                                                                                    |
|--------------------------------------------------------|------------------------------------------------------------------|----------------------------------------------------------------------------------------------------|
| These will appear on downloaded drawings               | My First Transit                                                 |                                                                                                    |
|                                                        | This transit will be placed in                                   | 'My First Project'                                                                                                    |
|                                                        |                                                                  |                                                                                                    |
|                                                        |                                                                  |                                                                                                    |
|                                                        |                                                                  |                                                                                                    |
|                                                        |                                                                  |                                                                                                    |
| You can <b>Adjust</b> .the module safety margin        |                                                                  |                                                                                                    |
|                                                        |                                                                  | <u>//.</u>                                                                                                    |
|                                                        | y of <b>20</b> % and use a module safety margin of <b>3 mm</b> . | Adres -                                                                                                    |
|                                                        | Cancel                                                           | Next                                                                                                    |
|                                                        |                                                                  |                                                                                                    |
|                                                        | pa apporation                                                    |                                                                                                    |
| Click on the input field .                             | ng annotation                                                    |                                                                                                    |
| Click on the input field .                             | ng annotation                                                    |                                                                                                    |
| Click on the input field .                             | ng annotation<br>onal settings                                   | Transit will be created with a default spare capacity of <b>20</b> % a                                                                                                    |
| Click on the input field .                             | ng annotation<br>onal settings                                   | Transit will be created with a default spare capacity of <b>20</b> % a                                                                                                    |
| Click on the input field .                             | ng annotation<br>onal settings                                   | Transit will be created with a default spare capacity of <b>20</b> % a                                                                                                    |
| Click on the input field .                             | ng annotation<br>ional settings<br>ed fields *                   | Transit will be created with a default spare capacity of <b>20</b> % a          20       %         3       mm       2                                                                                                    |
| Click on the input field .                             | ng annotation<br>ional settings<br>ed fields *                   | Transit will be created with a default spare capacity of 20 % a                                                                                                    |
| Click on the input field .                             | ng annotation<br>onal settings<br>ed fields *                    | Transit will be created with a default spare capacity of 20 % a 20 3 mm 3 Transit will be created with a default spare capacity of 20 % a                                                                                                    |
| Click on the input field .                             | ng annotation<br>onal settings<br>ed fields *                    | Transit will be created with a default spare capacity of <b>20</b> % a          20       %         3       mm         Transit will be created with a default spare capacity of <b>20</b> % a         20       %                                        |
| Click on the input field .                             | ng annotation<br>onal settings<br>ed fields *                    | Transit will be created with a default spare capacity of <b>20</b> % a          20       %         3       mm         Transit will be created with a default spare capacity of <b>20</b> % a         20       %         3       mm                     |
| Click on the input field .                             | ng annotation<br>ional settings<br>ed fields *                   | Transit will be created with a default spare capacity of <b>20</b> % a          20       %         3       mm         7 ransit will be created with a default spare capacity of <b>20</b> % a         20       %         3       mm         3       mm |

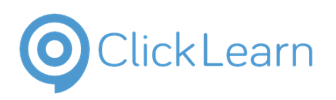

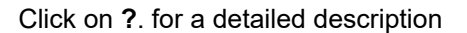

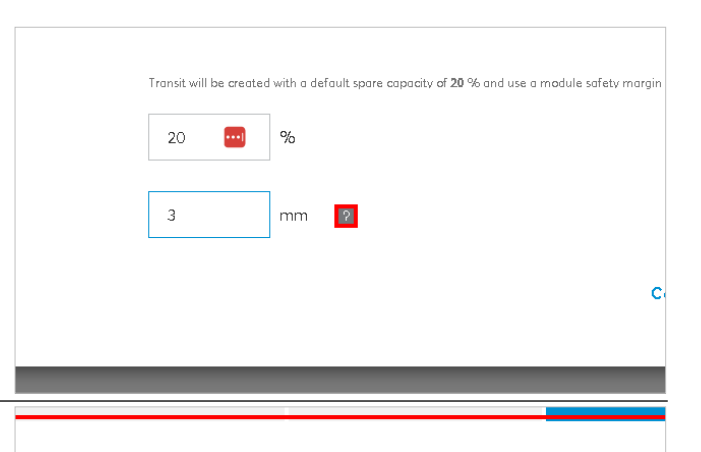

#### Module safety margin

Transit Designer always try to optimize your solution to be as space efficient as possible by choosing the smallest module possible for your cables/pipes. To make sure that cable/pipe tolerances will not cause any issues during installation the safety margin of mm(default) to the max range of the modules is activated by default. By setting this va you can control how much margin you would like to have between the module range a the cable/pipe diameter. Setting the value to 0 will make the system utilize the comple range of the modules.

Click on the button Next to save your transit

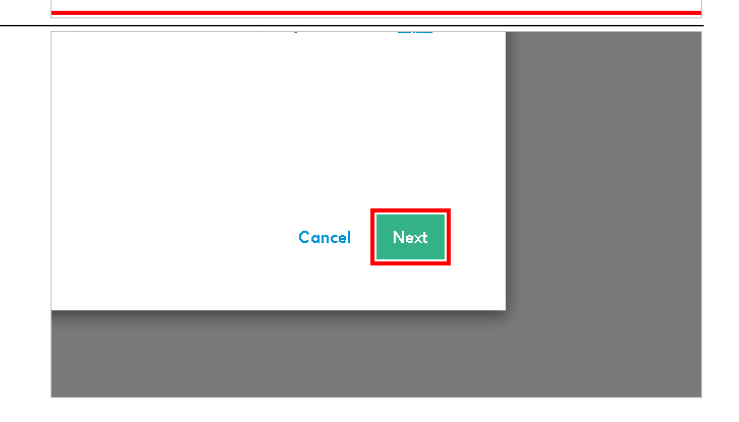

## 5. Insert cables and pipes

Start by selecting a transit

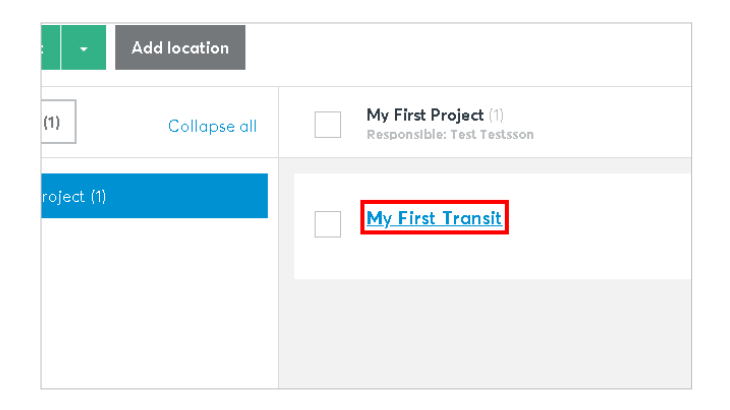

| ClickLearn                           | Roxtec International AB robin.malkolms<br>@roxtec.d<br>January 29, 2<br>Roxtec Transit Designer                                                                                                    |
|--------------------------------------|----------------------------------------------------------------------------------------------------|
| You can choose between <b>cables</b> | <ul> <li>transitdesigner.roxtec.com/app/projects/404aa876-ea2e-4577-a079-448ec581c121/tran</li> <li>Roxtec Transit Designer™ v4281.0</li> <li>Projects / My First Project / My First Transit</li> <li>My First Transit</li> <li>Responsible: Test Testsson</li> <li>Transit type: Single solution</li> </ul> |
| Dince                                | Approximate diameter (mm)          Insert cables and pipes         Approximate diameter                                                                                                    |
| <del></del>                          | Iesigner.roxtec.com/app/projects/404aa876-ea2e-4577-a079-448ec581c121/transits/d8d06d8<br>Transit Designer™ v 42810<br>Av First Project / My First Transit<br>t Transit ©<br>Test Testsson<br>Single solution ©<br>Approximate diameter (mm)<br>Approximate diameter                                         |
| And <b>Plastic conduits</b>          | tec.com/app/projects/404aa876-ea2e-4577-a079-448ec581c121/transits/d8d06d8a-b41c-4cd Pesigner <sup>M</sup> v 4281.0 oject / My First Transit on ion                                                                                                    |
| Specify the diameter                 | Approximate diameter (mm) Approximate diameter                                                                                                    |
|                                      | Approximate diameter                                                                                                    |

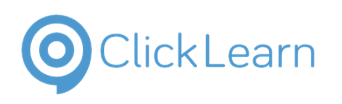

| The category is optional                    |                                                                                                    |
|---------------------------------------------|----------------------------------------------------------------------------------------------------|
|                                             | ead more about plastic conduit support                                                                        |
|                                             |                                                                                                    |
|                                             | Category C                                                                                                    |
|                                             | Specify your category here                                                                                    |
|                                             | Add row +                                                                                                    |
| Specify the amount of cables                | > Dack to project overs                                                                                       |
|                                             | Detailed                                                                                                    |
|                                             |                                                                                                    |
|                                             | Count                                                                                                    |
|                                             | How many?                                                                                                    |
|                                             |                                                                                                    |
|                                             |                                                                                                    |
|                                             |                                                                                                    |
| You can add as many <b>rows</b> as you need | Read more about plastic conduit support                                                                       |
| You can add as many <b>rows</b> as you need | Read more about plastic conduit support                                                                       |
| You can add as many <b>rows</b> as you need | Read more about plastic conduit support Category                                                              |
| You can add as many <b>rows</b> as you need | Read more about plastic conduit support         Category         Specify your category here                   |
| You can add as many <b>rows</b> as you need | Read more about plastic conduit support         Category         Specify your category here         Add row   |
| You can add as many <b>rows</b> as you need | Read more about plastic conduit support         Category         Specify your category here         Add row + |
| You can add as many <b>rows</b> as you need | Read more about plastic conduit support         Category         Specify your category here         Add row + |
| You can add as many <b>rows</b> as you need | Read more about plastic conduit support Category Specify your category here Add row +                         |
| You can add as many <b>rows</b> as you need | Read more about plastic conduit support Category Specify your category here Add row + Add row +               |
| You can add as many <b>rows</b> as you need | Read more about plastic conduit support Category Specify your category here Add row + Add row +               |
| You can add as many <b>rows</b> as you need | Read more about plastic conduit support Category Specify your category here Add row + Add row +               |
| You can add as many <b>rows</b> as you need | Read more about plastic conduit support Category Specify your category here Add row + Add row + Add row +     |

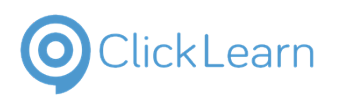

| Image: second second                                                                                                    | Image: second second                                                                                                    | Press CTRL+v.     Image: state of the state of the state o | Press CTRL+v.     Image: state of the state of the state o | In this view its possible to paste from Excel                     |                                       | -                                    | _                                     |                                                           |                                                                                                    |                                                                               | _ |
|----------------------------------------------------------------------------------------------------|----------------------------------------------------------------------------------------------------|----------------------------------------------------------------------------------------------------|----------------------------------------------------------------------------------------------------|-------------------------------------------------------------------|---------------------------------------|--------------------------------------|---------------------------------------|-----------------------------------------------------------|----------------------------------------------------------------------------------------------------|-------------------------------------------------------------------------------|---|
| Press CTRL+v.     a     12     5   4   12   5   6     7   6     When you are finished, click the Design button to continue     When you are finished, click the Design button to continue     Vertilation   Ar   Desid   Fuel                                                                                                    | Press CTRL+v.                                                                                                    | Press CTRL+v.                                                                                                    | Press CTRL+v.     Image: Continue     Image: Continue<                                                                                                    |                                                                   | - 1                                   |                                      | 3 12                                  |                                                           |                                                                                                    |                                                                               | 5 |
| Press CTRL+v.                                                                                                    | Press CTRL+v.     a     12     4     12     5     6     When you are finished, click the Design button to continue     Waste     Waste     Waste     Waste     Waste     Wentlation     Air     Diesel     Fuel                                                                                                    | S       7         Press CTRL+v.       3       12       5         4       12       6       5       7         6       5       7       6       7         7       6       7       7       7         9       7       7       7       7         9       7       7       7       7         9       7       7       7       7         9       7       7       7       7         9       7       7       7       7         9       7       7       7       7         9       7       7       7       7         9       7       7       7       7         10       7       7       7       7         10       7       7       7       7         10       7       7       7       7       7                                                                                                    | Press CTRL+v.                                                                                                    |                                                                   |                                       |                                      | 4 12                                  |                                                           |                                                                                                    |                                                                               | 6 |
| Press CTRL+v.       3       12       5         4       12       6       5       7         6       7       6       7       6         When you are finished, click the Design button to continue       Value       Wate       Wate       Wate         Value       Value       Value       Value       Value       Value       Value                                                                                                    | Press CTRL+v.                                                                                                    | Press CTRL+v.                                                                                                    | Press CTRL+v.                                                                                                    |                                                                   |                                       |                                      | 5                                     |                                                           |                                                                                                    |                                                                               | 7 |
| Press CTRL+v.                                                                                                    | Press CTRL+v.       3       12       5         4       12       6       5       7         6       7       6       7         When you are finished, click the Design button to continue       Vote       Wate       Wate         Wase       Wate       Wate       Wate       Fuel         Dissel       Fuel       Fuel       Fuel       Fuel                                                                                                    | Press CTRL+v.                                                                                                    | Press CTRL+v.                                                                                                    |                                                                   | /                                     |                                      | 6                                     |                                                           |                                                                                                    |                                                                               |   |
| Press CTRL+v.       3       12       5         4       12       6       7         5       7       6       7         6       7       7       7         7       6       7       7         8       7       7       7         9       7       7       7         9       7       7       7         9       7       7       7         9       7       7       7         9       7       7       7         9       7       7       7         9       7       7       7         9       7       7       7         10       7       7       7         10       7       7       7         10       7       7       7         10       7       7       7         10       7       7       7         10       7       7       7         10       7       7       7         10       7       7       7         10       7       7       7                                                                                                    | Press CTRL+v.       3       12       5         4       12       6       7         5       7       6       7         6       7       7       7         7       6       7       7         9       7       7       7         10       10       10       10         When you are finished, click the Design button to continue       10       10         Waste       Water       Water         Ventilation       Ar       10         Diesel       Fuel       10                                                                                                    | Press CTRL+v.       3       12       5         4       12       6         5       7       6         6       7       6         When you are finished, click the Design button to continue       Variation       Air         Voite       Variation       Air         Diesel       Fuel       Fuel                                                                                                    | Press CTRL+v.       3       12       5         4       12       6       5       7         6       7       6       7         0       7       6       7         0       7       7       7         0       7       7       7         0       7       7       7         0       7       7       7         0       7       7       7         10       7       7       7         11       7       7       7         12       7       7       7         13       12       7       7         14       12       7       7         12       7       7       7         13       12       7       7         14       12       7       7         15       7       7       7         14       12       7       12       7         15       7       7       12       12         15       7       12       12       12         15       7       12       12       12                                                                                                    |                                                                   |                                       |                                      | _                                     |                                                           |                                                                                                    |                                                                               |   |
| Press CTRL+v.                                                                                                    | Press CTRL+v.                                                                                                    | Press CTRL+v.                                                                                                    | Press CTRL+v.                                                                                                    |                                                                   |                                       |                                      |                                       |                                                           |                                                                                                    |                                                                               |   |
| Press CTRL+v.                                                                                                    | Press CTRL+v.                                                                                                    | Press CTRL+v.                                                                                                    | Press CTRL+v.                                                                                                    |                                                                   |                                       |                                      |                                       |                                                           |                                                                                                    |                                                                               |   |
| When you are finished, click the Design button to continue     Image: Continue     Image: Continu                                                                                                    | When you are finished, click the Design button to continue     Waste     Water       Waste     Water       Ventilation     Air       Diesel     Fuel                                                                                                    | When you are finished, click the Design button to continue     Image: Continue     Image: Continu                                                                                                    | When you are finished, click the <b>Design</b> button to continue   When you are finished, click the <b>Design</b> button to continue     Waste     Waste     Ventilation     Air     Diesel     Fuel     Diesel     Fuel     Diesel     Fuel     Diesel     Fuel     Diesel     Fuel     Diesel     Fuel     Diesel     Fuel                                                                                                    | Press CTRL+v.                                                     |                                       |                                      | 10                                    |                                                           |                                                                                                    |                                                                               | _ |
| When you are finished, click the Design button to continue       Waste       Water         Waste       Water         Ventilation       Air         Diesel       Fuel         Image: Second second second                                                                                                    | When you are finished, click the Design button to continue       Image: Continue design of the second design of the second design of the                                                                                                    | When you are finished, click the Design button to continue       Image: Continue finished, click the Design button to continue       Image: Continue finished, click the Design button to continue         Waste       Waste       Water         Ventilation       Air         Diesel       Fuel         Image: Continue       Fuel                                                                                                    | When you are finished, click the <b>Design</b> button to continue   Waste Water   Waste Water   Ventilation Air   Diesel Fuel                                                                                                    |                                                                   | - 1                                   |                                      | 3 12                                  |                                                           |                                                                                                    |                                                                               | D |
| S       7         6       6         When you are finished, click the Design button to continue       Vaste         Waste       Water         Ventilation       Air         Diesel       Fuel         Image: Solution of the second second sec                                                                                                    | S       7         6       6         When you are finished, click the Design button to continue       Vaste         Waste       Water         Ventilation       Air         Diesel       Fuel         Image: Solution of the second second sec                                                                                                    | S       7         6                                                                                                    | When you are finished, click the Design button to continue       Image: Continue design button to continue design button to continue d   |                                                                   |                                       | -                                    | 4 12                                  |                                                           |                                                                                                    |                                                                               | 6 |
| When you are finished, click the Design button to continue       Vaste       Water         Waste       Water       Ventilation       Air         Diesel       Fuel       Image: Continue       Image: Continue                                                                                                    | When you are finished, click the Design button to continue       Image: Continue       Image: Continue <th>When you are finished, click the Design button to continue       Image: Continue design button to design button to desi</th> <th>When you are finished, click the Design button to continue       Image: Continue design button to design button to button to design button to design butt</th> <th></th> <th></th> <th></th> <th>5</th> <th></th> <th></th> <th></th> <th>7</th> | When you are finished, click the Design button to continue       Image: Continue design button to design button to desi   | When you are finished, click the Design button to continue       Image: Continue design button to design button to button to design button to design butt   |                                                                   |                                       |                                      | 5                                     |                                                           |                                                                                                    |                                                                               | 7 |
| When you are finished, click the Design button to continue       Image: Continue       Image: Continue <th>When you are finished, click the Design button to continue       Image: Continue design button to wate         Waste       Water         Ventilation       Air         Diesel       Fuel         Image: Continue       Image: Continue</th> <th>When you are finished, click the Design button to continue       Image: Continue       Image: Continue         Waste       Waste       Water         Ventilation       Air         Diesel       Fuel         Image: Continue       Image: Continue</th> <th>When you are finished, click the Design button to continue          Waste       Water         Ventilation       Air         Diesel       Fuel</th> <th></th> <th>/  </th> <th></th> <th>6</th> <th></th> <th></th> <th></th> <th></th>                                                                                                    | When you are finished, click the Design button to continue       Image: Continue design button to wate         Waste       Water         Ventilation       Air         Diesel       Fuel         Image: Continue       Image: Continue                                                                                                    | When you are finished, click the Design button to continue       Image: Continue       Image: Continue         Waste       Waste       Water         Ventilation       Air         Diesel       Fuel         Image: Continue       Image: Continue                                                                                                    | When you are finished, click the Design button to continue          Waste       Water         Ventilation       Air         Diesel       Fuel                                                                                                    |                                                                   | /                                     |                                      | 6                                     |                                                           |                                                                                                    |                                                                               |   |
| When you are finished, click the Design button to continue       Image: Continue       Image: Continue <th>When you are finished, click the Design button to continue       Image: Continue       Image: Continue<th>When you are finished, click the Design button to continue       Image: Continue       Image: Continue<th>When you are finished, click the <b>Design</b> button to continue Waste Water Ventilation Air Diesel Fuel</th><th></th><th></th><th></th><th></th><th></th><th></th><th></th><th></th></th></th> | When you are finished, click the Design button to continue       Image: Continue       Image: Continue <th>When you are finished, click the Design button to continue       Image: Continue       Image: Continue<th>When you are finished, click the <b>Design</b> button to continue Waste Water Ventilation Air Diesel Fuel</th><th></th><th></th><th></th><th></th><th></th><th></th><th></th><th></th></th>                                                                                                    | When you are finished, click the Design button to continue       Image: Continue       Image: Continue <th>When you are finished, click the <b>Design</b> button to continue Waste Water Ventilation Air Diesel Fuel</th> <th></th> <th></th> <th></th> <th></th> <th></th> <th></th> <th></th> <th></th>                                                                                                    | When you are finished, click the <b>Design</b> button to continue Waste Water Ventilation Air Diesel Fuel                                                                                                    |                                                                   |                                       |                                      |                                       |                                                           |                                                                                                    |                                                                               |   |
| When you are finished, click the Design button to continue       Image: Continue       Image: Continue <th>When you are finished, click the <b>Design</b> button to continue Waste Water<br/>Ventilation Air<br/>Diesel Fuel</th> <th>When you are finished, click the Design button to continue       Image: Continue       Image: Continue<th>When you are finished, click the <b>Design</b> button to continue   Waste Water   Waste Water   Ventilation Air   Diesel Fuel</th><th></th><th>- 1</th><th></th><th></th><th></th><th></th><th></th><th></th></th>                                                                                                    | When you are finished, click the <b>Design</b> button to continue Waste Water<br>Ventilation Air<br>Diesel Fuel                                                                                                    | When you are finished, click the Design button to continue       Image: Continue       Image: Continue <th>When you are finished, click the <b>Design</b> button to continue   Waste Water   Waste Water   Ventilation Air   Diesel Fuel</th> <th></th> <th>- 1</th> <th></th> <th></th> <th></th> <th></th> <th></th> <th></th>                                                                                                    | When you are finished, click the <b>Design</b> button to continue   Waste Water   Waste Water   Ventilation Air   Diesel Fuel                                                                                                    |                                                                   | - 1                                   |                                      |                                       |                                                           |                                                                                                    |                                                                               |   |
| When you are finished, click the Design button to continue       Waste       Water         Waste       Ventilation       Air         Diesel       Fuel       Image: Continue                                                                                                    | When you are finished, click the Design button to continue       Waste       Water         Waste       Ventilation       Air         Diesel       Fuel       Image: Continue                                                                                                    | When you are finished, click the Design button to continue       Waste       Water         Waste       Ventilation       Air         Diesel       Fuel       Image: Continue                                                                                                    | When you are finished, click the Design button to continue       Waste       Water         Waste       Ventilation       Air         Diesel       Fuel       Image: Continue                                                                                                    |                                                                   |                                       |                                      |                                       |                                                           |                                                                                                    |                                                                               |   |
| Ventilation     Air       Diesel     Fuel                                                                                                    | Ventilation     Air       Diesel     Fuel                                                                                                    | Ventilation     Air       Diesel     Fuel                                                                                                    | Ventilation Air<br>Diesel Fuel<br>Design -                                                                                                    | When you are finished, click the <b>Design</b> button to continue | Waste                                 |                                      |                                       |                                                           | Water                                                                                                    |                                                                               |   |
| Ventilation Air<br>Diesel Fuel                                                                                                    | Ventilation Air<br>Diesel Fuel                                                                                                    | Ventilation Air<br>Diesel Fuel                                                                                                    | Ventilation Air<br>Diesel Fuel                                                                                                    |                                                                   |                                       |                                      |                                       |                                                           |                                                                                                    |                                                                               |   |
| Diesel Fuel                                                                                                    | Diesel Fuel                                                                                                    | Diesel Fuel                                                                                                    | Diesel Fuel                                                                                                    |                                                                   | Ventilati                             | on                                   |                                       |                                                           | Air                                                                                                    |                                                                               |   |
|                                                                                                    |                                                                                                    |                                                                                                    | Design ->                                                                                                    |                                                                   | Diesel                                |                                      |                                       |                                                           | Fuel                                                                                                    |                                                                               |   |
|                                                                                                    |                                                                                                    |                                                                                                    | Design —                                                                                                    |                                                                   |                                       |                                      |                                       |                                                           |                                                                                                    |                                                                               |   |
| Derive                                                                                                    |                                                                                                    |                                                                                                    | Design                                                                                                    |                                                                   |                                       |                                      |                                       |                                                           |                                                                                                    |                                                                               | 1 |
|                                                                                                    |                                                                                                    |                                                                                                    |                                                                                                    |                                                                   |                                       |                                      |                                       |                                                           |                                                                                                    |                                                                               |   |
|                                                                                                    |                                                                                                    |                                                                                                    | · 같니 대》 🎽 ENG U/:56 📮 🗌                                                                                                    |                                                                   |                                       |                                      |                                       |                                                           |                                                                                                    | Design —                                                                      |   |
| 지 및 40) 을 ENG 07:56 루                                                                                                    | Select the frame you want to use                                                                                                    | > 2 40 ▲ ENG 07:56 ₽                                                                                                    | Select the frame you want to use ed to meet all global standards for the industry, including EN                                                                                                    | Select the frame you want to use                                  | ed to meet                            | t all glob                           | oal standar                           | ds for the in                                             | 스 ټ                                                                                                    | Design ——<br>(까) 🔒 ENG 07:56 関                                                |   |
| Select the frame you want to use       ad to meet all global standards for the industry, including EN ection.         ection.       Structure of installation                                                                                                    | Select the frame you want to use                                                                                                    | Select the frame you want to use                                                                                                    | Select the frame you want to use                                                                                                    | Select the frame you want to use                                  | ection.                               | t all glob                           | bal standar                           | ds for the in                                             | 스 ঢ়<br>dustry, including EN                                                                                                    | Design →                                                                      |   |
| Select the frame you want to use                                                                                                    | Select the frame you want to use<br>Mounting type Structure of installation<br>66 Soliting Metal                                                                                                    | Select the frame you want to use<br>ad to meet all global standards for the industry, including EN<br>ection.<br>assure Mounting type Structure of installation<br>66 & Bolting Metal                                                                                                    | Select the frame you want to use<br>ad to meet all global standards for the industry, including EN<br>ection.<br>assure Mounting type Structure of installation<br>66 & Bolting Metal                                                                                                    | Select the frame you want to use                                  | ed to meet<br>ection.<br>essure<br>66 | t all glob<br><b>Mount</b><br>& Bolt | oal standar<br><b>ing type</b><br>ing | ds for the ir<br>Structure<br>Metal                       | 스 ټ<br>dustry, including EN<br>of installation                                                                                                    | Design —><br>(4)) 🚆 ENG 07:56 関                                               |   |
| Select the frame you want to use       ad to meet all global standards for the industry, including EN ection.         assure       Mounting type       Structure of installation         66       % Bolting       Metal         It Cabinets & enclosures       It Cabinets & enclosures                                                                                                    | Select the frame you want to use<br>ad to meet all global standards for the industry, including EN<br>ection.<br>assure Mounting type Structure of installation<br>66 & Bolting Metal<br>Cabinets & enclosures                                                                                                    | Select the frame you want to use<br>ad to meet all global standards for the industry, including EN<br>ection.<br>ssure Mounting type Structure of installation<br>66 % Bolting Metal<br>Cabinets & enclosures                                                                                                    | Select the frame you want to use<br>ad to meet all global standards for the industry, including EN<br>ection.<br>assure Mounting type Structure of installation<br>66 & Bolting Metal<br>Cabinets & enclosures                                                                                                    | Select the frame you want to use                                  | ed to meet<br>ection.<br>essure<br>66 | t all glob<br><b>Mount</b><br>& Bolt | oal standar<br><b>ing type</b><br>Ing | ds for the in<br><b>Structure</b><br>S Metal              | 스 뛰<br>dustry, including EN<br>of installation<br>ets & enclosures                                                                                                    | Design —                                                                      |   |
| Select the frame you want to use<br>ad to meet all global standards for the industry, including EN<br>ection.<br>assure Mounting type Structure of installation<br>66  Bolting Metal<br>Cabinets & enclosures                                                                                                    | Select the frame you want to use<br>ad to meet all global standards for the industry, including EN<br>ection.<br>assure Mounting type Structure of installation<br>66 & Bolting Metal<br>Confinue frame                                                                                                    | Select the frame you want to use<br>ad to meet all global standards for the industry, including EN<br>ection.<br>assure Mounting type Structure of installation<br>66                                                                                                    | Select the frame you want to use<br>ad to meet all global standards for the industry, including EN<br>ection.<br>assure Mounting type Structure of installation<br>66 & Bolting Metal<br>Cabinets & enclosures                                                                                                    | Select the frame you want to use                                  | ed to meet<br>ection.<br>assure<br>66 | t all glob<br><b>Mount</b><br>& Bolt | bal standar<br><b>ing type</b><br>ing | ds for the in<br>Structure<br>⊠ Metal<br>III Cabin        |                                                                                                    | Design →                                                                      |   |
| Select the frame you want to use<br>ad to meet all global standards for the industry, including EN<br>ection.                                                                                                    | Select the frame you want to use<br>ad to meet all global standards for the industry, including EN<br>ection.<br>assure Mounting type Structure of installation<br>66 	Bolting Metal<br>Configure frame                                                                                                    | Select the frame you want to use<br>ad to meet all global standards for the industry, including EN<br>ection.<br>assure Mounting type Structure of installation<br>66                                                                                                    | Select the frame you want to use<br>ad to meet all global standards for the industry, including EN<br>ection.                                                                                                    | Select the frame you want to use                                  | ed to meet<br>ection.<br>essure<br>66 | t all glob<br><b>Mount</b><br>& Bolt | bal standar<br>ing type<br>ing        | ds for the in<br>Structure<br>⊠ Metal<br>III Cabin        |                                                                                                    | Design →<br>(1)) ■ ENG 07:56 €                                                |   |
| Select the frame you want to use<br>ad to meet all global standards for the industry, including EN<br>ection.<br>ssure Mounting type Structure of installation<br>66 Soliting Metal<br>Configure frame                                                                                                    | Select the frame you want to use<br>ad to meet all global standards for the industry, including EN<br>ection.<br>assure Mounting type Structure of installation<br>66 	Bolting 	Metal<br>Configure frame                                                                                                    | Select the frame you want to use<br>ad to meet all global standards for the industry, including EN<br>ection.<br>assure Mounting type Structure of installation<br>66                                                                                                    | Select the frame you want to use<br>ad to meet all global standards for the industry, including EN<br>ection.<br>assure Mounting type Structure of installation<br>66 & Bolting Metal<br>Configure frame<br>Configure frame                                                                                                    | Select the frame you want to use                                  | ed to meet<br>ection.<br>essure<br>66 | t all glob<br><b>Mount</b><br>≪ Bolt | bal standar<br>ing type<br>ing        | ds for the in<br>Structure<br>⊠ Metal<br>III Cabin        | dustry, including EN of installation ets & enclosures Configure frame                                                                                                    | Design →                                                                      |   |
| Design —                                                                                                    |                                                                                                    |                                                                                                    | ▲ 단 4) ▲ ENG 07:56 로                                                                                                    |                                                                   |                                       |                                      |                                       |                                                           |                                                                                                    |                                                                               | 1 |
|                                                                                                    |                                                                                                    |                                                                                                    | ▲ 특기 (1) ♣ ENG 07:56 로                                                                                                    |                                                                   |                                       |                                      |                                       |                                                           |                                                                                                    | Design —                                                                      |   |
|                                                                                                    |                                                                                                    |                                                                                                    | ヘ 町 di) 品 ENG 0755 日                                                                                                    |                                                                   |                                       |                                      |                                       |                                                           |                                                                                                    | Design $\rightarrow$                                                          |   |
|                                                                                                    |                                                                                                    |                                                                                                    |                                                                                                    |                                                                   |                                       |                                      |                                       |                                                           |                                                                                                    | Design —                                                                      |   |
|                                                                                                    |                                                                                                    |                                                                                                    | へ 切 db) 品 ENIG 07255 日                                                                                                    |                                                                   |                                       |                                      |                                       |                                                           |                                                                                                    | Design $\rightarrow$                                                          |   |
|                                                                                                    |                                                                                                    |                                                                                                    | ▲ 덮 40) ▲ ENG 07:56                                                                                                    |                                                                   |                                       |                                      |                                       |                                                           |                                                                                                    | Design $ ightarrow$                                                           |   |
|                                                                                                    |                                                                                                    |                                                                                                    |                                                                                                    |                                                                   |                                       |                                      |                                       |                                                           |                                                                                                    | Design $ ightarrow$                                                           |   |
|                                                                                                    |                                                                                                    |                                                                                                    |                                                                                                    |                                                                   |                                       |                                      |                                       |                                                           |                                                                                                    | Design $\rightarrow$                                                          |   |
|                                                                                                    |                                                                                                    |                                                                                                    |                                                                                                    |                                                                   |                                       |                                      |                                       |                                                           |                                                                                                    | Design —                                                                      |   |
|                                                                                                    |                                                                                                    |                                                                                                    |                                                                                                    |                                                                   |                                       |                                      |                                       |                                                           |                                                                                                    | Design —                                                                      |   |
|                                                                                                    |                                                                                                    |                                                                                                    |                                                                                                    |                                                                   |                                       |                                      |                                       |                                                           |                                                                                                    | Design $\rightarrow$                                                          |   |
|                                                                                                    |                                                                                                    |                                                                                                    | へ 訂 di) 🔒 ENG 07:56 📮                                                                                                    |                                                                   |                                       |                                      |                                       |                                                           |                                                                                                    | Design $ ightarrow$                                                           |   |
|                                                                                                    |                                                                                                    |                                                                                                    | へ 訂 (4)) 🔒 ENG 07:56 📮                                                                                                    |                                                                   |                                       |                                      |                                       |                                                           |                                                                                                    | Design $ ightarrow$                                                           |   |
|                                                                                                    |                                                                                                    |                                                                                                    |                                                                                                    |                                                                   |                                       |                                      |                                       |                                                           |                                                                                                    | Design $\rightarrow$                                                          |   |
|                                                                                                    |                                                                                                    |                                                                                                    | へ 聖 d)) 🔒 ENG 07:56 📮                                                                                                    |                                                                   |                                       |                                      |                                       |                                                           |                                                                                                    | Design —                                                                      |   |
| ▲ 및 40) 월 ENG 07:56 록                                                                                                    | · ○ 및 Q0) 🗰 ENG 07:56 📮                                                                                                    | · 털 40) ▲ ENG 07:55 ♥                                                                                                    |                                                                                                    |                                                                   |                                       |                                      |                                       |                                                           | <ul> <li>투</li> </ul>                                                                                                    | Design →                                                                      | 3 |
| Select the frame you want to use                                                                                                    | Select the frame you want to use                                                                                                    | Select the frame you want to use                                                                                                    | Select the frame you want to use ad to meet all global standards for the industry, including EN                                                                                                    | Select the frame you want to use                                  | ed to meet                            | t all glob                           | pal standar                           | ds for the in                                             | 스 ټ<br>dustry, including EN                                                                                                    | Design —>                                                                     |   |
| Select the frame you want to use                                                                                                    | Select the frame you want to use                                                                                                    | Select the frame you want to use                                                                                                    | Select the frame you want to use<br>ad to meet all global standards for the industry, including EN<br>ection.<br>assure Mounting type Structure of installation                                                                                                    | Select the frame you want to use                                  | ed to meet<br>ection.                 | t all glob<br>Mount                  | pal standar<br>ing type               | ds for the ir<br><b>Structure</b>                         | 스 뛰<br>dustry, including EN                                                                                                    | Design —>                                                                     |   |
| Select the frame you want to use                                                                                                    | Select the frame you want to use                                                                                                    | Select the frame you want to use                                                                                                    | Select the frame you want to use<br>ad to meet all global standards for the industry, including EN<br>ection.<br>Ssure Mounting type Structure of installation<br>66 & Bolting Metal                                                                                                    | Select the frame you want to use                                  | ed to meet<br>ection.<br>assure<br>66 | t all glob<br><b>Mount</b><br>& Bolt | oal standar<br><b>ing type</b><br>ing | ds for the in<br>Structure<br>Metal                       | dustry, including EN                                                                                                    | Design →                                                                      |   |
| Select the frame you want to use<br>ad to meet all global standards for the industry, including EN<br>ection.<br>assure Mounting type Structure of installation<br>66                                                                                                    | Select the frame you want to use<br>ad to meet all global standards for the industry, including EN<br>ection.<br>assure Mounting type Structure of installation<br>66 & Bolting Metal<br>Cabinets & enclosures                                                                                                    | Select the frame you want to use<br>ad to meet all global standards for the industry, including EN<br>ection.<br>assure Mounting type Structure of installation<br>66 Soliting Metal<br>Cabinets & enclosures                                                                                                    | Select the frame you want to use ad to meet all global standards for the industry, including EN ection.                                                                                                    | Select the frame you want to use                                  | ed to meet<br>ection.<br>assure<br>66 | t all glob<br><b>Mount</b><br>& Bolt | bal standar<br><b>ing type</b><br>ing | ds for the in<br>Structure<br>Metal                       | 스 ঢ়<br>dustry, including EN<br>of installation<br>ets & enclosures                                                                                                    | Design —                                                                      |   |
| Select the frame you want to use<br>ad to meet all global standards for the industry, including EN<br>ection.<br>assure Mounting type Structure of installation<br>66 Solting Metal<br>Cabinets & enclosures                                                                                                    | Select the frame you want to use<br>ad to meet all global standards for the industry, including EN<br>ection.<br>assure Mounting type Structure of installation<br>66                                                                                                    | Select the frame you want to use<br>ad to meet all global standards for the industry, including EN<br>ection.<br>assure Mounting type Structure of installation<br>66                                                                                                    | Select the frame you want to use<br>ection.<br>essure Mounting type Structure of installation<br>66 & Bolting Metal<br>I Cabinets & enclosures                                                                                                    | Select the frame you want to use                                  | ed to meet<br>ection.<br>essure<br>66 | t all glob<br><b>Mount</b><br>& Bolt | bal standar<br><b>ing type</b><br>ing | ds for the in<br><b>Structure</b><br>⊠ Metal<br>III Cabin | dustry, including EN                                                                                                    | Design →                                                                      |   |
| Select the frame you want to use<br>ad to meet all global standards for the industry, including EN<br>ection.<br>assure Mounting type Structure of installation<br>66 Soliting Metal<br>Configure frame                                                                                                    | Select the frame you want to use<br>ad to meet all global standards for the industry, including EN<br>ection.<br>assure Mounting type Structure of installation<br>66 & Bolting Metal<br>Configure frame                                                                                                    | Select the frame you want to use<br>ad to meet all global standards for the industry, including EN<br>ection.<br>sssure Mounting type Structure of installation<br>66 © Bolting @ Metal<br>Configure frame                                                                                                    | Select the frame you want to use<br>ad to meet all global standards for the industry, including EN<br>ection.<br>assure Mounting type Structure of installation<br>66 ® Bolting Metal<br>Configure frame<br>Configure frame                                                                                                    | Select the frame you want to use                                  | ed to meet<br>ection.<br>essure<br>66 | t all glob<br><b>Mount</b><br>& Bolt | oal standar<br>ing type<br>ing        | ds for the ir<br><b>Structure</b><br>⊠ Metal<br>⊯ Cabin   | dustry, including EN<br>of installation<br>ets & enclosures<br>Configure frame                                                                                                    | Design →                                                                      |   |
| Select the frame you want to use<br>ad to meet all global standards for the industry, including EN<br>ection.                                                                                                    | Select the frame you want to use<br>ad to meet all global standards for the industry, including EN<br>ection.<br>essure Mounting type Structure of installation<br>66 	Bolting 	Metal<br>Configure frame                                                                                                    | Select the frame you want to use<br>ad to meet all global standards for the industry, including EN<br>ection.<br>assure Mounting type Structure of installation<br>66 	Bolting 	Metal<br>Configure frame                                                                                                    | Select the frame you want to use<br>ad to meet all global standards for the industry, including EN<br>ection.<br>assure Mounting type Structure of installation<br>66                                                                                                    | Select the frame you want to use                                  | ed to meet<br>ection.<br>essure<br>66 | t all glob<br><b>Mount</b><br>& Bolt | bal standar<br>ing type<br>ing        | ds for the in<br><b>Structure</b><br>⊠ Metal<br>III Cabin |                                                                                                    | Design →                                                                      |   |
| Select the frame you want to use<br>ad to meet all global standards for the industry, including EN<br>ection.<br>assure Mounting type Structure of installation<br>66 Bolting Metal<br>Configure frame<br>Configure frame                                                                                                    | Select the frame you want to use<br>ad to meet all global standards for the industry, including EN<br>ection.<br>assure Mounting type Structure of installation<br>66  Bolting Metal<br>Configure frame<br>S                                                                                                    | Select the frame you want to use<br>ad to meet all global standards for the industry, including EN<br>ection.<br>assure Mounting type Structure of installation<br>66 	Bolting 	Metal<br>Configure frame<br>S                                                                                                    | Select the frame you want to use<br>ad to meet all global standards for the industry, including EN<br>ection.<br>ssure Mounting type Structure of installation<br>66 & Bolting Metal<br>Configure frame<br>S                                                                                                    | Select the frame you want to use                                  | ed to meet<br>ection.<br>essure<br>66 | t all glot<br><b>Mount</b><br>≪ Bolt | bal standar<br>ing type<br>ing        | ds for the in<br>Structure<br>⊠ Metal<br>III Cabin        | dustry, including EN     of installation     ets & enclosures     Configure frame     Execution     Execution     Execu | Design         →           (1))         ■         ENG         07:56         ■ |   |

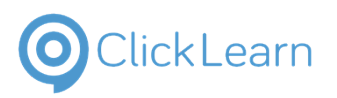

## **Roxtec International AB**

Roxtec Transit Designer

| The selection will be limited to frames suitable for your cable setup | ✓                                                                                                    |
|-----------------------------------------------------------------------|----------------------------------------------------------------------------------------------------|
|                                                                       |                                                                                                    |
| When you are done click on <b>Choose solution t</b> o continue        | aderial is AISI 316.   5   6   6   Choose solution                                                                                                    |
| Click                                                                 | becifically designed and tested for rolling stock applications. The aluminum frame is nitial installations and retrofit work when cables or plastic conduits need to be me can accommodate either Roxtec CM or CM PPS sealing modules with on preferences and application needs. Modules with Multidiameter™ have adaptability and a perfect fit regardless of the cable dimensions. The PPS version of otection for plastic conduit applications. The CRF transit is light weight, compact pbal standards for the industry, including EN 45545-2/3 and E30 fire protection.         ressure       Mounting type       Structure Installation         66          Solting |
|                                                                       | lation instructions Bolting                                                                                                    |

# 6. Design

If you have selected the wrong frame click **Replace** solution

| 🔰 Roxtec Transit Designer                                                       | × +                                                          |
|---------------------------------------------------------------------------------|--------------------------------------------------------------|
| $\leftrightarrow$ $\rightarrow$ C $\bullet$ transitdesign                       | er.roxtec.com/app/projects/404aa876-ea2e-4577-a079-448ec581c |
| 📃 Roxtec Transit Design                                                         | er <sup>TM</sup> v 4.28.1.0                                  |
| Projects / My First Project /                                                   | / My First Transit                                           |
| My First Transit<br>Responsible: Test Testsson<br>Transit type: Single solution | Replace solution                                             |
| Insert cables and pipe                                                          | 05                                                           |

1/29/2024

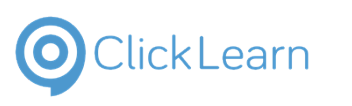

| Salast a new frame than slick Configure frame to        | ild in spare capacity in the transit.                                                                                                    |
|---------------------------------------------------------|----------------------------------------------------------------------------------------------------|
| Select a new frame then click <b>Configure frame</b> to | Mausting type Structure of installation                                                                                                    |
| continue                                                | Mounting type Structure of Installation                                                                                                    |
|                                                         |                                                                                                    |
|                                                         |                                                                                                    |
|                                                         |                                                                                                    |
|                                                         |                                                                                                    |
|                                                         | Configure frame                                                                                                    |
|                                                         |                                                                                                    |
|                                                         |                                                                                                    |
|                                                         |                                                                                                    |
|                                                         |                                                                                                    |
|                                                         | matal frame and flance for walding to the structure                                                                                                    |
| Finish by clicking <b>Replace solution</b>              |                                                                                                    |
|                                                         |                                                                                                    |
|                                                         |                                                                                                    |
|                                                         |                                                                                                    |
|                                                         |                                                                                                    |
|                                                         |                                                                                                    |
|                                                         | < Back Replace solution                                                                                                    |
|                                                         |                                                                                                    |
|                                                         |                                                                                                    |
|                                                         |                                                                                                    |
|                                                         |                                                                                                    |
|                                                         |                                                                                                    |
| You can use the Match hole function if you have are     | ir X +                                                                                                    |
| working off an existing hole                            | nother inner rented com (ann farningte (404 an 976 an 20 4577 an 70 448 a 591 at 21 feangite (4940649 a b.4                                                                                                    |
|                                                         | nsituesignen oxtec.com/app/projects/404aao/o-eaze-4377-ao/o-44oecoorcrizit/transits/uodoodoa-04                                                                                                    |
|                                                         |                                                                                                    |
|                                                         | t Designer™ v 4.281.0                                                                                                    |
|                                                         | t Designer™ v.4.281.0 Project / My First Transit                                                                                                    |
|                                                         | t Designer™ v 4.281.0<br>Project / My First Transit                                                                                                    |
|                                                         | t Designer™ v 4281.0  Project / My First Transit  sit   Replace solution Match hole                                                                                                    |
|                                                         | t Designer™ v 4281.0  Project / My First Transit  sit                                                                                                    |
|                                                         | t Designer™ v4281.0  Project / My First Transit  sit tsson plution  ()                                                                                                    |
|                                                         | t Designer™ v4281.0  Project / My First Transit  sit tsson blution  «                                                                                                    |
|                                                         | t Designer™ v4281.0  Project / My First Transit  sit tsson blution  «                                                                                                    |
|                                                         | t Designer™ v42810  Project / My First Transit  sit tsson Jution  s and pipes                                                                                                    |
|                                                         | t Designer™ v42810  Project / My First Transit  sit tsson blution  s and pipes  bytec Transit Designer™ v42810                                                                                                    |
| Click on <b>Match hole</b>                              | t Designer™ v4281.0  Project / My First Transit  sit tson blution  s and pipes  pxtec Transit Designer™ v4281.0                                                                                                    |
| Click on Match hole                                     | t Designer™ v42810  Project / My First Transit  sit  sit  sit  s and pipes  pxtec Transit Designer™ v42810  s / My First Project / My First Transit                                                                                                    |
| Click on <b>Match hole</b>                              | t Designer™ v4281.0  Project / My First Transit  sit  sit  sit  s and pipes  pxtec Transit Designer™ v4281.0  s / My First Project / My First Transit                                                                                                    |
| Click on <b>Match hole</b>                              | t Designer™ v4281.0  Project / My First Transit  sit  sit  son blution  control  poxtec Transit Designer™ v4281.0  s / My First Project / My First Transit  First Transit  A Replace solution  Match hole∽                                                                                                    |
| Click on <b>Match hole</b>                              | t Designer™ v4281.0  Project / My First Transit  sit sit sit sit son blution  x and pipes  pxtec Transit Designer™ v4281.0  s / My First Project / My First Transit  First Transit Sible: Test Testsson                                                                                                    |
| Click on <b>Match hole</b>                              | t Designer™ v4281.0  Project / My First Transit  sit  sit  sit  son plution  x and pipes  pxtec Transit Designer™ v4281.0  x / My First Project / My First Transit  First Transit  First Transit  x Replace solution  x 250mm  x 250mm x 250mm  x 250           |
| Click on <b>Match hole</b>                              | t Designer™ v42810  Project / My First Transit  sit  sit  sit  son plution  c  pxtec Transit Designer™ v42810  pxtec Transit  First Project / My First Transit  First Transit  First Transit  Sible: Test Testsson  ype: Single solution  ( Match hole  ( X 250mm )  Y 250mm )  Find                                                                                                    |
| Click on <b>Match hole</b>                              | t Designer <sup>M</sup> v42810  Project / My First Transit  sit  sit  sit  son Jution  control  control  contro  control  control |
| Click on <b>Match hole</b>                              | t Designer <sup>™</sup> v42810<br>Project / My First Transit<br>sit<br>tsson<br>Jution (*)<br>s and pipes<br>pxtec Transit Designer <sup>™</sup> v42810<br>s / My First Project / My First Transit<br>First Transit (*)<br>Replace solution Match hole*<br>sible: Test Testsson<br>type: Single solution (*)<br>Match hole (*) (*) 250mm (*)<br>Match hole (*) (*) 250mm (*)<br>Match hole (*) (*) 250mm (*)<br>Match hole (*) (*) 250mm (*)<br>Match hole (*) (*) 250mm (*)<br>Match hole (*) (*) 250mm (*)<br>Match hole (*) (*) (*) (*) (*) (*) (*) (*) (*) (*)                                                                                                    |
| Click on Match hole                                     | t Designer <sup>M</sup> v42810<br>Project / My First Transit<br>sit<br>tsson<br>blution<br>x and pipes<br>pxtec Transit Designer <sup>M</sup> v42810<br>s / My First Project / My First Transit<br>First Transit<br>sible: Test Testsson<br>type: Single solution<br>Match hole<br>X 250mm Y 250mm Find<br>Insert cables and pipes<br>Design                                                                                                    |
| Click on Match hole                                     | t Designer <sup>M</sup> v42810<br>Project / My First Transit<br>sit Replace solution Match hole<br>tsson<br>blution (<br>s and pipes<br>pxtec Transit Designer <sup>M</sup> v42810<br>s / My First Project / My First Transit<br>First Transit Replace solution Match hole<br>sible: Test Testsson<br>type: Single solution (<br>Match hole X 250mm Y 250mm Find<br>Insert cables and pipes<br>Design                                                                                                    |

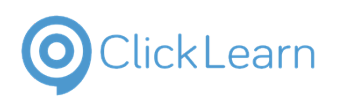

| Type in the dimensions of the existing hole                                     | ransit Designer <sup>™</sup> v4281.0                                                                                                    |  |  |  |
|---------------------------------------------------------------------------------|----------------------------------------------------------------------------------------------------|--|--|--|
|                                                                                 | First Project / My First Transit                                                                                                    |  |  |  |
|                                                                                 | Fransit     Replace solution     Match hole       st Testsson      Match hole       rgle solution         Match hole     X     250mm       Y     250mm     Y |  |  |  |
|                                                                                 | cables and pipes                                                                                                    |  |  |  |
| Click on <b>Find closest matching part</b> to find a suitable frame             |                                                                                                    |  |  |  |
|                                                                                 | teplace solution <u>Match hole</u>                                                                                                    |  |  |  |
|                                                                                 | ch hole 🗸 🛛 X 25þmm 🛛 Y 250mm 🛛 <b>Find closest matching part</b>                                                                                            |  |  |  |
|                                                                                 |                                                                                                    |  |  |  |
| If you want to change the size of openings. Click on <b>Change opening size</b> |                                                                                                    |  |  |  |
|                                                                                 | ② What does the status mean?<br>Change opening size ~<br>Number of openings ^                                                                                |  |  |  |
|                                                                                 |                                                                                                    |  |  |  |
| Select the opening size you want                                                |                                                                                                    |  |  |  |
|                                                                                 | ② What does the status mean? Change opening size                                                                                                    |  |  |  |
|                                                                                 | 120x240 mm                                                                                                    |  |  |  |
|                                                                                 | Number of openings                                                                                                    |  |  |  |
|                                                                                 |                                                                                                    |  |  |  |

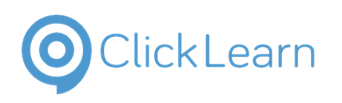

| Select how many <b>openings</b> you want                                        |                              |
|---------------------------------------------------------------------------------|------------------------------|
|                                                                                 |                              |
|                                                                                 | ② What does the status mean? |
|                                                                                 | Change opening size 👻 👻      |
|                                                                                 | Number of openings           |
|                                                                                 | Configure frame 👻            |
|                                                                                 | MEASUREMENT S                |
| You can select various options for the frame by clicking <b>Configure frame</b> | Number of openings           |
|                                                                                 |                              |
|                                                                                 | Configure frame 👻            |
|                                                                                 | MEASUREMENTS                 |
|                                                                                 | Width <b>271 mm</b>          |
|                                                                                 | Height 359 mm<br>Death 60 mm |
|                                                                                 |                              |
| You can select the <b>Mounting type</b> and <b>Solution</b> material            |                              |
|                                                                                 | MOUNTING TYPE                |
|                                                                                 | Welding 🗸                    |
|                                                                                 | SOLUTION MATERIAL            |
|                                                                                 | Aluminium 🗸                  |
|                                                                                 | ADDITIONAL SETTINGS          |
|                                                                                 | Wedge material is            |
|                                                                                 | Galvanized. Stayplate        |
|                                                                                 | Change                       |
| You can change the wedge and stayplate material                                 | AISI 316 🗸                   |
|                                                                                 | STAYPLATE MATERIAL           |
|                                                                                 | AISI 316 🗸                   |
|                                                                                 | ATEX 😧                       |
|                                                                                 | YES                          |
|                                                                                 | ЕМС 🧿                        |
|                                                                                 |                              |
|                                                                                 | YES                          |

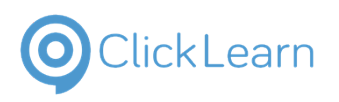

## **Roxtec International AB**

Roxtec Transit Designer

| You can also select the ATEX and EMC options. Click the question marks for a detailed description. |                                                                                                    | AISI 316 V<br>ATEX 3<br>VES<br>EMC 3<br>VES<br>ATTACH A CERTIFICATE FOR THIS<br>SOLUTION<br>VES                                                                                                    |
|----------------------------------------------------------------------------------------------------|----------------------------------------------------------------------------------------------------|----------------------------------------------------------------------------------------------------|
|                                                                                                    |                                                                                                    | MEASUREMENTS                                                                                                    |
| Its possible to Attach a certificate for the solution                                              | <insert and="" cables="" pipes<="" td=""><td>CENTER BACK<br/>CENTER BACK<br/>ATTACHA CERTIFICATE FOR THIS<br/>SOLUTION<br/>YES<br/>MEACHDEMENTC<br/>Make packing plan</td></insert>                                                                                                    | CENTER BACK<br>CENTER BACK<br>ATTACHA CERTIFICATE FOR THIS<br>SOLUTION<br>YES<br>MEACHDEMENTC<br>Make packing plan                                                                                                    |
| Click on the button <b>Make packing plan</b> to continue                                           | <insert and="" cables="" pipes<="" td=""><td>CENTER BACK  CENTER BACK  CENTE</td></insert> | CENTER BACK  CENTER BACK  CENTE |

# 7. Packing plan

In this step we design the layout of our modules

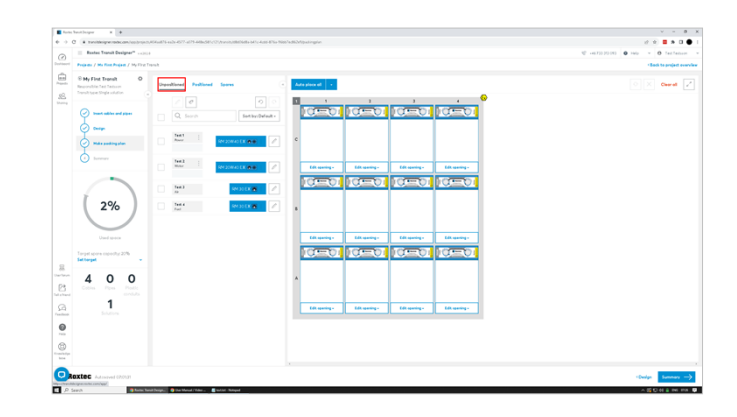

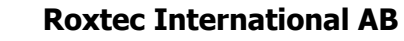

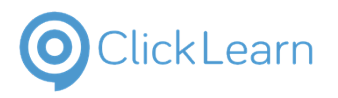

| Click and hold the left mouse button on a <b>Module</b> to drag it                  | <pre></pre>                                                                                                    |
|-------------------------------------------------------------------------------------|----------------------------------------------------------------------------------------------------|
| Release the left button when the module is in the desired position                  | Spares <ul> <li>Auto place all</li> <li>1</li> <li>1</li> <li>2</li> </ul> Sort by: Default -     C     C     C     C                                                                                                    |
| Under the <b>Unpositioned</b> tab you will find modules that need to be placed      | <ul> <li>transitdesigner.roxtec.com/app/projects/404aa876-ea2e-4577-a079-448ec581c121/transits/d8d0</li> <li>Roxtec Transit Designer<sup>™</sup> v4282.0</li> <li>Projects / My First Project / My First Transit</li> <li>My First Transit</li> <li>My First Transit</li> <li>Insert cables and pipes</li> <li>Insert cables and pipes</li> </ul> |
| Under the <b>Positioned</b> tab you will find modules that have been placed already | .roxtec.com/app/projects/404aa876-ea2e-4577-a079-448ec581c121/transits/d8d06d8a-b41c-4cdd-877         it Designer™ v4282.0         t Project / My First Transit         nsit                                                                                                    |

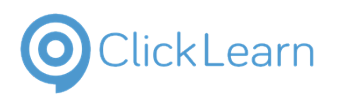

| And under the <b>Spares</b> tab you can find spares to fill out any remaining space with                   | rojects/404aa876-ea2e-4577-a079-448ec581c121/transits/d8d06d8a-b41c-4cdd-876a-96bb7ec862e9 |  |  |  |  |
|----------------------------------------------------------------------------------------------------|--------------------------------------------------------------------------------------------|--|--|--|--|
| , , , , , , , , , , , , , , , , , , , ,                                                                    | 4282.0                                                                                     |  |  |  |  |
|                                                                                                    | irst Transit                                                                               |  |  |  |  |
|                                                                                                    | Unpositioned Positioned Spares (Aut                                                        |  |  |  |  |
|                                                                                                    |                                                                                            |  |  |  |  |
| You can also use the <b>Auto place all</b> function. This will place all the modules for you automatically | 1c121/transits/d8d06d8a-b41c-4cdd-876a-96bb7ec862e9/packingplan                            |  |  |  |  |
|                                                                                                    | d Spares ( Auto place all -                                                                |  |  |  |  |
|                                                                                                    | Row 1 1 2                                                                                  |  |  |  |  |
| Click the <b>downwards</b> arrow for different auto place functions                                        | 18a-b41c-4cdd-876a-96bb7ec862e9/packingplan                                                |  |  |  |  |
|                                                                                                    | Auto place all       1     1       2     1                                                 |  |  |  |  |
|                                                                                                    |                                                                                            |  |  |  |  |
| Using <b>Levelout</b> . The largest modules will be placed at the bottom of openings for best performance  |                                                                                            |  |  |  |  |
|                                                                                                    | Spares                                                                                     |  |  |  |  |
|                                                                                                    | Row 2                                                                                      |  |  |  |  |
|                                                                                                    | 15 Separate by category                                                                    |  |  |  |  |
|                                                                                                    | 20 💽 : C                                                                                   |  |  |  |  |

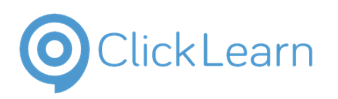

| The <b>Separate By Category</b> option will separate modules by the categories that have been assigned in the insert cables and pipes step. | Spares « Auto place all -                |
|----------------------------------------------------------------------------------------------------|------------------------------------------|
|                                                                                                    | Row Levelout 2                           |
|                                                                                                    | 15 • • • • • • • • • • • • • • • • • • • |
|                                                                                                    | 20 💽                                     |
| Click on the <b>Undo</b> button to undo any action                                                                                          |                                          |
|                                                                                                    |                                          |
|                                                                                                    | ioned Positioned Spares ( Auto place all |
|                                                                                                    |                                          |
|                                                                                                    | Q Search Sort by: Default -              |
|                                                                                                    | c O O O                                  |
| Click on the <b>Redo</b> button to redo any action                                                                                          |                                          |
|                                                                                                    |                                          |
|                                                                                                    | Positioned Spares                        |
|                                                                                                    |                                          |
|                                                                                                    | earch Sort by: Default +                 |
| Click on the button <b>Summer</b> y to continue                                                                                             |                                          |
| Click on the button <b>Summary</b> to continue                                                                                              |                                          |
|                                                                                                    |                                          |
|                                                                                                    |                                          |
|                                                                                                    | · · · · · · · · · · · · · · · · · · ·    |
|                                                                                                    | < Design Summary →                       |

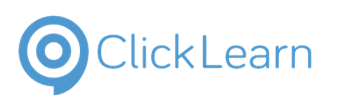

## 8. Summary

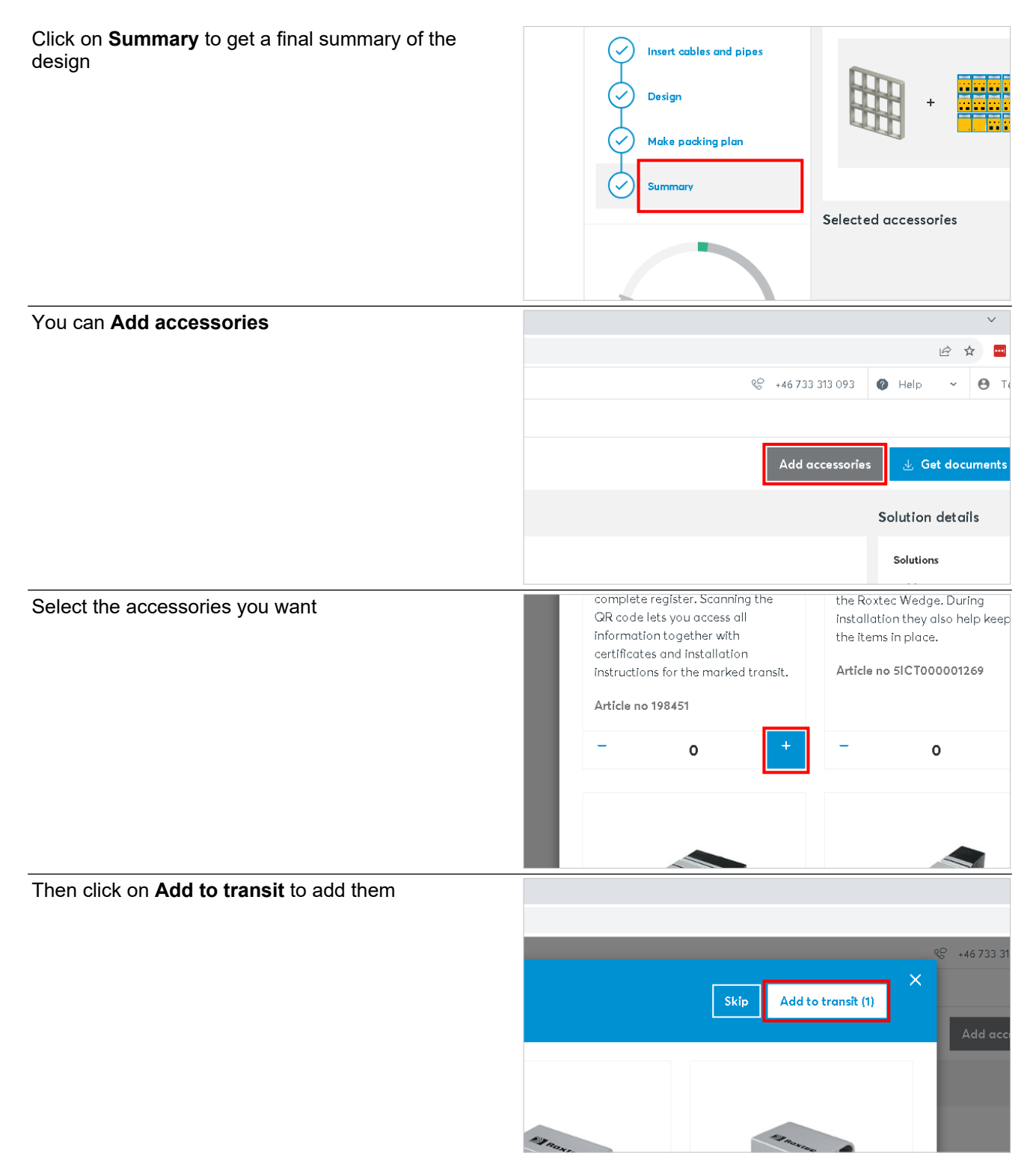

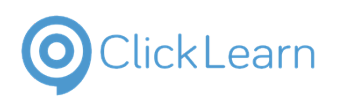

| Click on <b>Get documents</b> to download various documents or push the design to Transit Build and | ∨ – ⊡ ×<br>⊮ ☆ <mark>== ≱ ⊡ ●</mark> :    |
|----------------------------------------------------------------------------------------------------|-------------------------------------------|
| Operate                                                                                             |                                           |
|                                                                                                    |                                           |
|                                                                                                    | Add accessories 🛃 Get documents Buy 🕁     |
|                                                                                                    | Solution details                          |
|                                                                                                    | Solutions 1                               |
| Select the documents you want                                                                       | Anti Spe Expo                             |
|                                                                                                    | accessories                               |
|                                                                                                    | 1 Bill of material (xlsx)                 |
|                                                                                                    | Coversheet + Material                     |
|                                                                                                    | Cable schedule                            |
|                                                                                                    | ✓ Audit log                               |
| If you want a quote on the transit click on <b>Get quote</b>                                        | ✓ Audit log                               |
|                                                                                                    | Frame models (3D .stp .rfa) ~             |
|                                                                                                    | Get quote                                 |
|                                                                                                    |                                           |
| Click on the button <b>Download</b> to download the selected documents                              | Audit log                                 |
|                                                                                                    | Frame models (3D .stp .rfa) ~             |
|                                                                                                    | Get quote 🛃 Download 🖙 Push to Transit Bu |
|                                                                                                    |                                           |

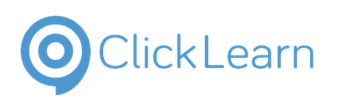

| Or you can click P <b>ush to Transit Build</b> to push the<br>selected documents to transit build and operateThis<br>requires the project to be linked with a Transit Build<br>and Operate asset.<br>If a button is greyed out, the selected combination<br>cannot be downloaded or pushed | .stp .rfa) ↓<br>Get quote J Download G> Push to Transit Build @                                                                                      |
|----------------------------------------------------------------------------------------------------|----------------------------------------------------------------------------------------------------|
|                                                                                                    |                                                                                                    |
| Click the <b>Buy</b> button if you wish to order the transit.<br>This will require an account that is setup for online<br>orders.                                                                                                    | <ul> <li>✓ – □ ×</li> <li>È ☆ ➡ ▲ □ ● :</li> <li><sup>Q</sup> +46 733 313 093     <li>W Help ✓ ● Test Testsson ✓     </li> </li></ul>                |
|                                                                                                    | Add accessories 🛃 Get documents 🛛 Buy 😓                                                                                                    |
|                                                                                                    | Solution details                                                                                                    |
| Click on the link <b>Upgrade your account</b> if you wish to enable online orders.                                                                                                    | a few clicks away from being able to see your prices and purchase Roxtec mate<br>upgrade your account to include e-commerce.<br>Upgrade your account |
| Click on the button <b>Finish</b> when you are done                                                                                                    |                                                                                                    |
|                                                                                                    | < Make packing plan Finish                                                                                                    |

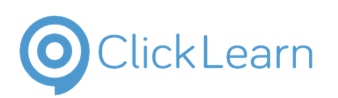

# 9. Create backup v3

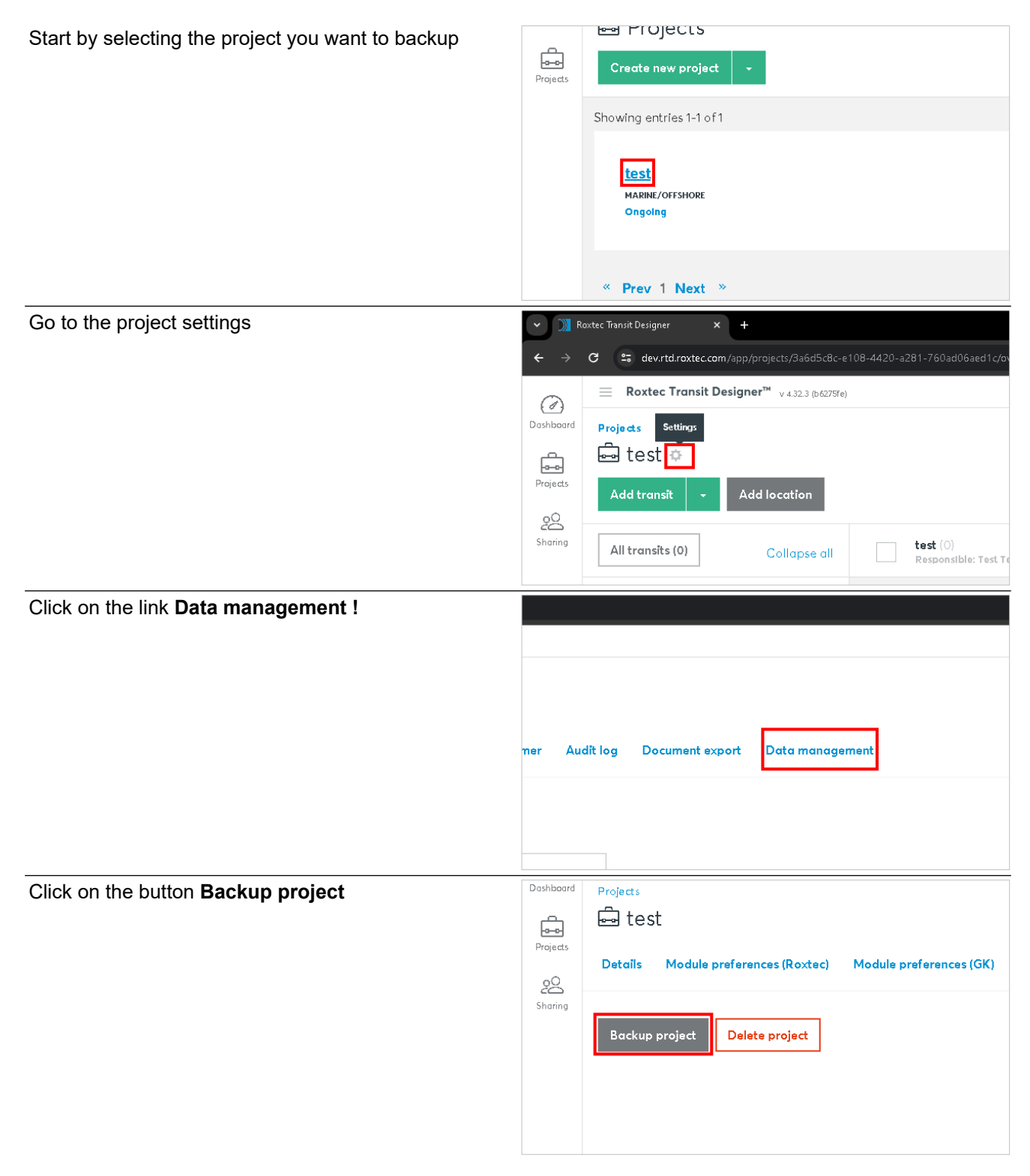

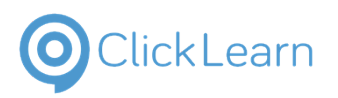

| If the backup is successful you will see the following<br>message. <b>Project backup successful. Please find</b><br><b>the backup in the downloaded file.</b> | Project backup successful. Please find the backup in the o |                                              |                                        |                 | up in the downloc |
|----------------------------------------------------------------------------------------------------|------------------------------------------------------------|----------------------------------------------|----------------------------------------|-----------------|-------------------|
|                                                                                                    | ustomer                                                    | Audit log                                    | Document export                        | Data management |                   |
| A download will start, save the file in your desired                                                                                                    |                                                            | 2024-01-14 2                                 | 21:13 File folder                      |                 |                   |
| location.                                                                                                    |                                                            | 2024-01-10 (<br>2024-01-09 1                 | 18:44 File folder<br>13:44 File folder |                 |                   |
|                                                                                                    |                                                            | 2024-01-07 1<br>2023-12-28 2<br>2023-12-22 2 | 23:59 File folder<br>20:31 File folder |                 |                   |
|                                                                                                    |                                                            |                                              |                                        |                 | ~                 |
|                                                                                                    |                                                            |                                              |                                        | Save            | Cancel            |